## ПОНЯТИЕ, НАЗНАЧЕНИЕ И ВИДЫ ПРОГРАММНЫХ ОБОЛОЧЕК ОПЕРАЦИОННОЙ СИСТЕМЫ (FAR MANAGER, TOTAL COMMANDER.)

Программная оболочка - это обычная прикладная программа, которая позволяет пользователю осуществлять действия по управлению ресурсами компьютера в рамках более удобного и понятного интерфейса, обеспечивая:

наглядное отображение файловой системы на экране и удобные средства для путешествий по этой системе;

простой и гибкий механизм диалога с ОС; всевозможные служебные функции (манипуляции с файлами, информационный сервис и

**ДР-).** 

К числу наиболее популярных оболочек относятся такие оболочки, как Far Manager, Total Commander, Norton Navigator.

К наиболее часто используемым программным оболочкам можно отнести FAR Manager и Total Commander

FAR Manager - работающая в текстовом режиме программа управления файлами для Windows 9x/Me/NT/2000/XP, которая обеспечивает обработку файлов с длинными именами и имеет обширный набор дополнительных функций. Более подробно мы остановимся на программной оболочке Total Commander.

Total Commander - это еще один способ работы с файлами и папками в среде Windows. Программа в простой и наглядной форме обеспечивает выполнение таких операций с файловой системой как переход из одного каталога в другой, создание, переименование, копирование, перенос, поиск, просмотр и удаление файлов и каталогов, а так же многое другое. Total Commander запускается в Windows, как обычное приложение, таким образом, у пользователя есть возможность работать и с самой Windows, и с другими программами.

Рассмотрим работу с Total Commander. После запуска программы Total Commander на экране появляется окно,

| 🔮 Total Commander 6.53                             | - Sam            |                                                                                                    |           |                      |                          |                               | -           |                  |              | ·         |           |
|----------------------------------------------------|------------------|----------------------------------------------------------------------------------------------------|-----------|----------------------|--------------------------|-------------------------------|-------------|------------------|--------------|-----------|-----------|
| Файл Выделение Коианды                             | Сеть Вид Конф    | игурация З                                                                                                    | апуск     |                      |                          |                               |             |                  |              |           | Справка   |
| ක් බේ ටේ වේ එ                                      | 裁議 🛓             | R Ø                                                                                                    | 29 E      | - 9                  | ୁ କ                      | ود نړ                         | ) 🕖         | 3 8 0            | 6 in 12      | 25 54     | * 0       |
| 谢 🥥 💼 🛍                                            |                  |                                                                                                    |           |                      |                          |                               |             |                  |              |           |           |
|                                                    | h an             |                                                                                                    |           |                      | 100                      | d Gel                         |             | 550 <sup>-</sup> |              |           |           |
| [-c-] → [_Het_] 22 059 552                         | K6 H3 59 427 48  | 8 Kő свобе                                                                                                    |           |                      | ]<br>[-4-] ~ [-          | _Her_] 8 03                   | 1 136 Ко на | 38 217 248       | Ко сеобод    |           | ND        |
| c: Program Files ASUS ASU                          | S Video Security | V                                                                                                    |           | Ĩ                    |                          | ala sé li                     |             |                  |              |           | Ĩ         |
| тимя                                               | Тып              | Размор                                                                                                    | Дата      |                      | THM                      |                               |             | Тнп              | Разнер       | Дате      | ,,<br>,   |
| A []                                               |                  | <dir></dir>                                                                                                    | 12.02.201 | 7 10:17 🔨            | <u>₹</u> ]               |                               |             |                  | (DIR)        | 11.02.200 | 7 15:50 🔺 |
| []][Help]                                          |                  | <dir></dir>                                                                                                    | 12.02.20  | 10:17                | (rupese                  | нтации наи                    | іей школы]  |                  | <d r=""></d> | 25.03.200 | 7 19:19 🗍 |
| (images)                                           |                  | <dir></dir>                                                                                                    | 12.02.200 | 37 10:17             | [npesu                   | нтация Ока                    | брьской ш   | komi į           | <dir></dir>  | 20.11.200 | 6 20:18   |
| [ohd]                                              |                  | <dir></dir>                                                                                                    | 12.02.20  | 07 10:17             | т[Широн                  | KHH)                          |             |                  | <dir></dir>  | 03.11.200 | 6 09:01   |
| ][Skins]                                           |                  | <d(8)< td=""><td>12.02.200</td><td>10,17</td><td>្ស)19</td><td></td><td></td><td>ppt</td><td>40,449</td><td>15,05,200</td><td>5 10:37 i</td></d(8)<> | 12.02.200 | 10,17                | ្ស)19                    |                               |             | ppt              | 40,449       | 15,05,200 | 5 10:37 i |
| asus_converter                                     | ax               | 77 824                                                                                                    | 11.10.20  | M 12:19              | ി20                      |                               |             | ppt              | 95 744       | 10.05.200 | 6 08:09   |
| ASUSASV2                                           | ax               | 77 824                                                                                                    | 11.10.200 | M 12:19              | រង្វា21                  |                               |             | ppt              | 369 664      | 13.05.200 | 5 10:14   |
| ASUSASV2                                           | DLL              | 92,672                                                                                                    | 11.10.20  | 04 12:19             | ំធៀ22                    |                               |             | ppt              | 185 344      | 10.05.200 | 6 08:17   |
| 🚣 Beep                                             | WAV              | 312 364                                                                                                    | 11,10.20  | M 12:19              | di)23                    |                               |             | ppt              | 586 240      | 10.05.200 | 6 08:38   |
| Genverter                                          | d                | 49 152                                                                                                    | 11.10.200 | 14 12:19             | J]24                     |                               |             | ppt              | 317 440      | 15,05.200 | 5 10:34   |
| 2 dial                                             | exe              | 61 440                                                                                                    | 11.10.20  | M 12:19              | 13556                    |                               |             | ppt              | 1 676 800    | 13.05.200 | 6 06:07   |
| Sis E Mail                                         | 610              | 147 456                                                                                                    | 11.10.200 | M 12:19              | ( <sup>3</sup> )algoritr | n                             |             | ppt              | 975 872      | 01,12,200 | 3 14:59   |
| <b>h263_3</b> 2                                    | 8X               | 306 960                                                                                                    | 11.10.20  | 04 12:19             | Excel.                   | Назначени                     | е. Структур | a.T. ppl         | 101 376      | 11.08.200 | 5 14:37   |
| @7index                                            | իկո              | 1 869                                                                                                    | 11.10.20  | M 12:19              | Excel.                   | Назначени                     | е. Структур | a.T. pot         | 99 840       | 03.09.200 | 2 (16:44  |
| Simewop60                                          | dill             | 401 462                                                                                                    | 11.10.200 | 14 12 19             | DExcel.                  | <b>Գ ց</b> ո <b>ւ է ը</b> հետ | -           | ppt              | 208 384      | 03.09.200 | 2 06:45   |
| ReadNe                                             | lxt              | 6 791                                                                                                    | 14.06.20  | IS 15:4B             | ်င်္ခါExcel2             |                               |             | ppl              | 226 816      | 03.09.200 | 2 06:45   |
| RtpSender                                          | ex.              | 217 160                                                                                                    | 11,10.20  | M 12:19              | ∰Excel2                  | 000                           |             | ppt              | 533 504      | 24,07.200 | 2 12:14   |
| setup                                              | rul              | 23 074                                                                                                    | 11.10.20  | 04 12:19             | ៍វីៀgraphi               |                               |             | ppi              | 2 002 432    | 01.12.200 | 3 15:07   |
| VideoBuard(online)_open                            | bmp              | 315 056                                                                                                    | 11.10.20  | 12:19 <sub>6</sub> - | بصريات للأن              | dian                          |             | faq              | 518 656      | 01.12.200 | 3 15:02   |
| VideoBuard open                                    | bmp              | 315 056                                                                                                    | 11.10.20  | 34 12:19 AA          | n: Orann "RUL"           | 2004 12:19                    |             | pot              | 831 488      | 01.12.200 | 3 15:17   |
| <b>H</b> VideoSecurity                             | exe              | 1 384 568                                                                                                    | 02.09.20  | 05 10:14 Pa          | Men: 22,5 KB             |                               |             | ppt              | 207 232      | 11.08.200 | 5 14:38 🗸 |
| 0 K6 H3 4 100 K6, 9454005; 0 H3 20, rranus; 0 H3 4 |                  |                                                                                                    |           |                      |                          |                               |             |                  |              |           |           |
| c:\Program Files\ASU                               | SVASUS Video S   | ecusiy>                                                                                                    |           |                      |                          |                               |             |                  | ··· · ·      |           |           |
| F3 Просмотр                                        | F4 Правка        | F5 Ke                                                                                                    | NINS      | F6 (1                | еренос                   | F7 K                          | TORST       | F8 84            | алить        | AR+F4     | Выход     |

которое, как и любое другое окно Windows, содержит строку с названием программы и кнопками по работе с окном, строку основного меню и панели инструментов программы Total Commander, рабочую область, полосы прокрутки.

Рабочая область окна программы Total Commander отличается от многих других тем, что разделена на две части (панели), в каждой из которых может быть выведено содержимое различных дисков и каталогов.

Например, пользователь может вывести в левой панели содержимое диска D, а в правой - войти в один из каталогов диска C. Таким образом, появляется возможность одновременной работы с файлами и папками в обеих частях окна.

В процессе работ с панелями необходимо помнить, что текущей (активной) является та панель, в которой ведется работа, т.е. находится курсор. Активной панель можно сделать, щелкнув по ней левой кнопкой мыши или переместить курсор при помощи клавиши "Tab".

Вид информации в окне. Для выбора внешнего вида информации, выводимой в рабочей области окна необходимо выполнить команду основного меню Вид и установить флажки возле команд, которые должны выполняться. Изменения произойдут только в

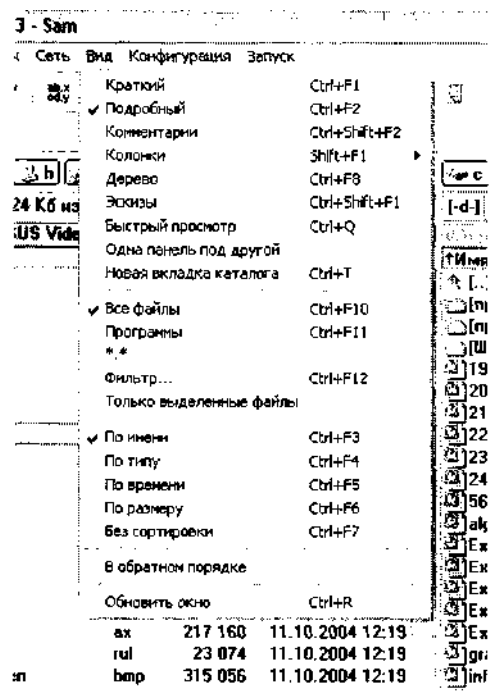

Варианты отображения информации в панели. текущей панели.

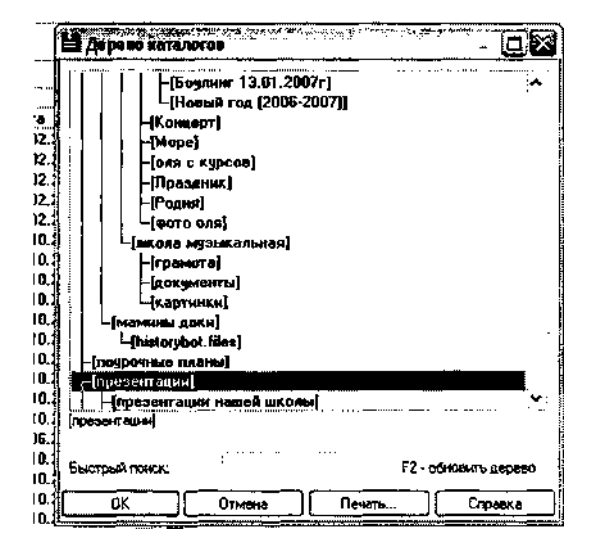

## Дерево

Для того что бы вывести дерево необходимо выполнить **Команды** —>Дерево каталога.

В панели выводится дерево каталогов текущего диска. При перемещении по дереву в противоположной панели отображается содержимое открываемого каталога.

| @ Total Commander 6.53 - Sam                                    |                      | er e par errette   |            | ·                   |                |          |
|-----------------------------------------------------------------|----------------------|--------------------|------------|---------------------|----------------|----------|
| Файл Выделяние Конанды Сеть Бид Конфитурация Запуск             | . <u></u>            | · · ·              |            |                     | Cr             | равка    |
| b 🗊 🗗 🖸 🙂 🗱 🐜 🛨 🕸 🗳 💥 🕰 🍃                                       | 1 3 3                | ت افلا لر          | <b>G</b> 4 | 12 CP 🕹 🗄           | الخ فؤ نے ان   | ø.       |
|                                                                 |                      | Быстрый проснотр   | ]          |                     |                |          |
|                                                                 |                      | ور اور او          | 3h av      |                     |                |          |
| [-c-] ▼ [_mer_] 22 053 648 Kd Hs 59 427 488 Kd candagen         | ᠺ᠋ᢆᢑᠳᢅ               | [ Her_] 8 031 1;   | 6 K6 N3 38 | -<br>217 248 Kó ceo | jog Ho         | nr.      |
| Z≖Z <sup>a</sup> nalTII ana ana ang ang ang ang ang ang ang ang |                      |                    |            |                     |                | ŏē       |
| D:\Foto                                                         | ТИмя                 | Тел                |            | Размер              | Дата           |          |
|                                                                 | #اللق <b>ان</b> .    | ада)               |            | •                   |                |          |
| <b>Иский разнер файлев:</b>                                     | _[3333               | 3333333]           |            |                     |                |          |
| d 297 425 557 Dami.<br>Deers ståres – SSA                       | V [USB]              |                    |            |                     |                |          |
| RETO WERAUS - 004,<br>RETEATOR - 21.                            | S [FOID]             |                    |            |                     |                |          |
|                                                                 |                      |                    |            |                     |                |          |
| Фактически занимают на источнике                                | 2 [Recy              | cledi              |            |                     |                |          |
| (с учетом размера кластеров):                                   |                      | m Volume Inform    | ation      |                     |                |          |
| 3 308 388 352 SaAT.                                             | 🚚 Ечен               | кины доки]         |            |                     |                |          |
|                                                                 | [игры                | 1                  |            |                     |                |          |
|                                                                 | мон ,                | lokn]              |            |                     |                |          |
|                                                                 | [Музо                | H)                 |            |                     |                |          |
|                                                                 | anone)<br>مەللەرد    | Nale Willi         |            |                     |                |          |
|                                                                 | iD.nem ) :<br>المراك | м пакя)<br>ы аакя) |            |                     |                |          |
|                                                                 | Inogp                | мыс планы)         |            |                     |                |          |
|                                                                 | [npea                | ентацин]           |            |                     |                |          |
|                                                                 | C RHC                | ка натахи]         |            |                     |                |          |
|                                                                 | Соко]                | 408)               |            |                     |                |          |
|                                                                 | _[¢00                | com №1]            |            |                     |                |          |
|                                                                 | : 🛃 geeiu            | o                  | WC         |                     |                |          |
| <u> </u>                                                        | > [Foto]             |                    |            | <dia></dia>         | 14.06.2007 10: | 23       |
| ¢.>                                                             |                      |                    |            |                     |                | <u> </u> |

## Быстрый просмотр

Если установить курсор на какой-либо файл текущей панели, то в противоположной панели появится его содержимое. Если установить курсор на каталог, то появиться информация о нем (общий размер, количество файлов). Одна панель под другой Панели размещаются в окне горизонтально, одна под другой.

Фильтры на выведение информации в панели.

| Чкажите шаблон(ы) файлов (например: s*.do | c:* k?)        |
|-------------------------------------------|----------------|
|                                           | -,,            |
| 2                                         | ×              |
| или выберите тип файлов по шаблону:       |                |
| Аудио файлы                               | ~              |
| Базыданных                                | í ar h         |
| Видео файлы                               |                |
| временные файлы<br>Выполнаемые файлы      | I              |
| Изображения                               | )<br>/ · · · N |
| Нилевые файлы                             | ( <b>*</b> )   |
|                                           |                |

В появившемся окне можно выбрать желаемый тип файлов для фильтрации. Фильтр выводить только установленные пользователем файлы.

Сортировка информации в панели.

| aler A. contraction of balance and |                      | K-settut.Kat | ide       | 2004012    |                                       |         |                |           |         |        |             | 167.7U         |        | £       |
|------------------------------------|----------------------|--------------|-----------|------------|---------------------------------------|---------|----------------|-----------|---------|--------|-------------|----------------|--------|---------|
| 🔁 Total Commander 6.53             | - Sam                |              | · ·. ···  | ·          | · · · · · · · · · · · · · · · · · · · |         | -              | اله مزي   | a ·     | · · ·  |             | . با فره د م   | s je   |         |
| Файл выделение Конанды             | Сеть Вид Кон         | фигурация 🗄  | anyck     |            |                                       |         |                |           |         |        |             | _ h. <u>,</u>  | - *    | Справи  |
| B # # D V                          | shar xab<br>ody y.od | S. Ø         | 28        | 3 V        | 圖 🕆 🕏                                 | ، فمز   | <b>b</b> [ ]   | ) 🕑       | 3       | 3 Q    | فت          | ت <b>ک</b> ت   | 3 38   | * *     |
|                                    |                      |              |           |            |                                       |         |                |           |         |        |             |                |        |         |
|                                    | I CAN                |              |           |            |                                       | • J     | -) <u>()</u> - | <b></b> h |         | 1      |             |                |        |         |
| [-c-] ❤ [_HET_] 22 050 528         | Кб на 59 427 4       | в ка свода   | дно       |            | ] [-d-] ~ [                           | _HET_]  | 8 031 1        | 36 K 6 4  | 43 38 2 | 17 248 | Кб сво      | бодно          |        |         |
| Charge and Files ASUS ASU          | 6 Votes Second,      | ξ= ·         | ······    |            | ]. <b>₫\</b> *.*                      |         |                | ·         | ···· ·  |        |             | . 2            |        |         |
| THMR )                             | Тип                  | Размер       | Дата      |            | Имя                                   |         |                |           |         | THIN   | Paane       | 14 <b>]</b> qe | lara   |         |
|                                    |                      | <dib></dib>  | 12.02.200 | )7 10:17 🗛 | े ं ं [!!!!!तब                        | u,a]    |                |           |         |        | <d1r></d1r> | 6              | 05.290 | 7 16:54 |
| (Help)                             |                      | <dir></dir>  | 12.02.200 | 7 10:17    | (33333                                | 1333333 | 1              |           |         |        | <dir></dir> | 14             | 06.200 | 7 15:29 |
| j(images)                          |                      | <d18></d18>  | 12.02.200 | 7 10:17    | 📽 [DSB]                               |         |                |           |         |        | <dir></dir> | 13             | 02.200 | 7 23:18 |
| ()][Info]                          |                      | <dir></dir>  | 12.02.200 | 7 10:17    | / [Foto]                              |         |                |           |         |        | <dir></dir> | 14             | 06.200 | 7 10:23 |
| Skin=]                             |                      | <dir></dir>  | 12.02.200 | 7 10:17    | iLeo]                                 |         |                |           |         |        | <dir></dir> | 13             | 02.200 | 7 23:22 |
| asus converter                     | ax                   | 77 824       | 11.10,200 | 4 12:19    | E Lib]                                |         |                |           |         |        | (DIA)       | 10             | 01.200 | 7 00:19 |
| 1.5                                |                      |              |           | أحممه      | 8.51                                  | • ••    |                |           |         |        | ****        |                |        |         |

На приведённом рисунке слева произведена сортировка по имени, а справа - по дате (времени создания)

Также можно произвести сортировку по типу и размеру файлов.

Без сортировки

Выводить информацию, так как она расположена на диске

В обратном порядке

Выполняется один из описанных выше способов сортировки, только в обратном порядке.

## Обновить окно

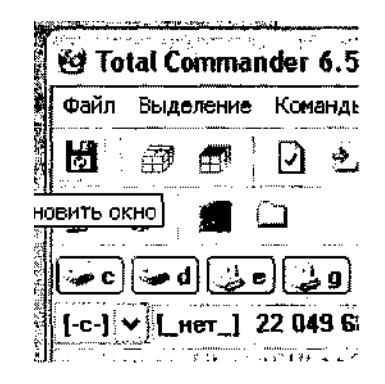

Обновление (повторное считывание) информации в окне (удобно при обращении к дисководу или CD - приводу). Показывает все изменения с файлами в данный момент